# 台北卡3.0一般會員申請步驟

### 台北卡3.0一般會員申請步驟

**1.** 在電腦上打開瀏覽器,連上台北卡網站,滑鼠點擊右上方桃紅色按鈕【申請台 北卡】

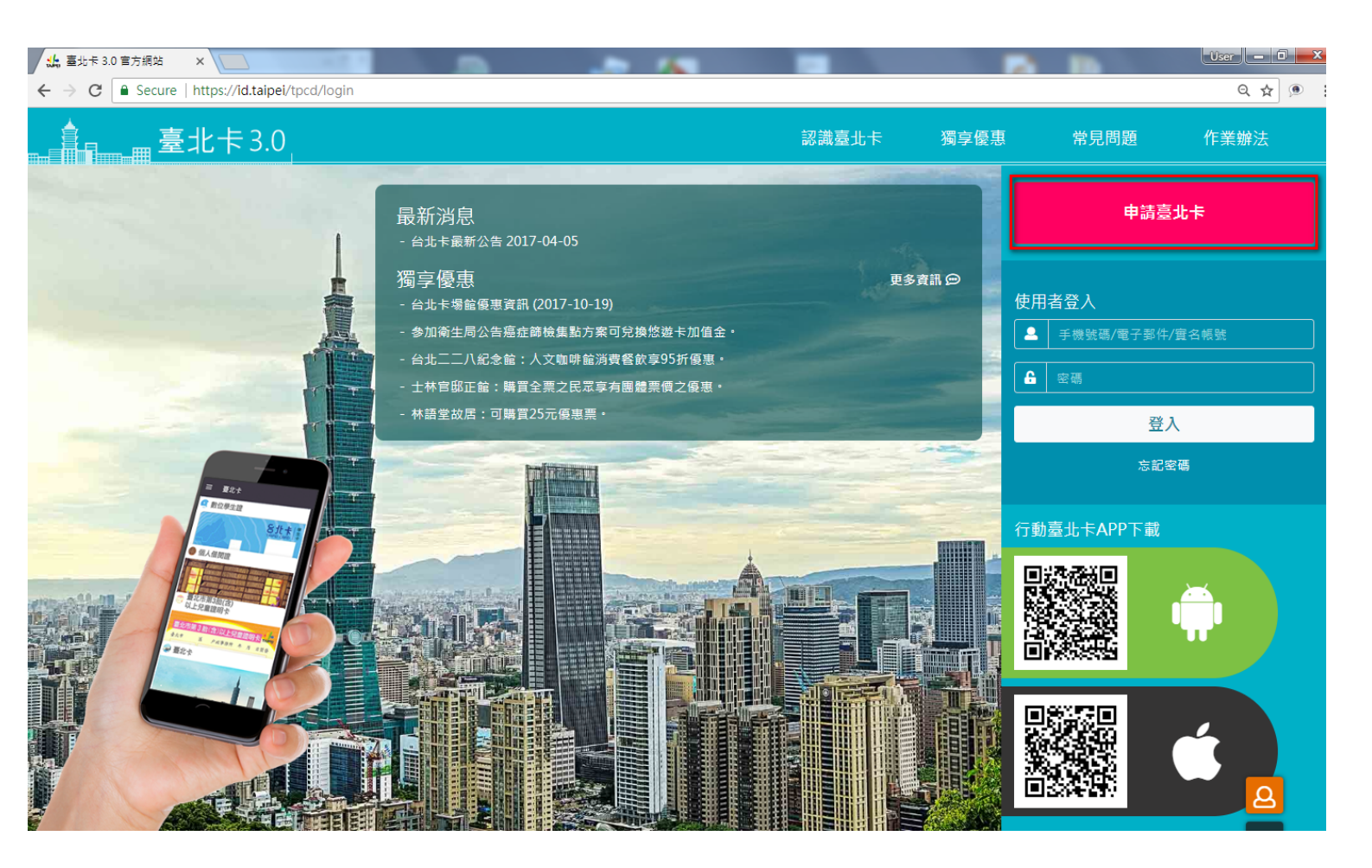

#### 2. 點擊 [一般會員註冊] 選擇成為一般會員

※一般會員與金質會員有何不同?

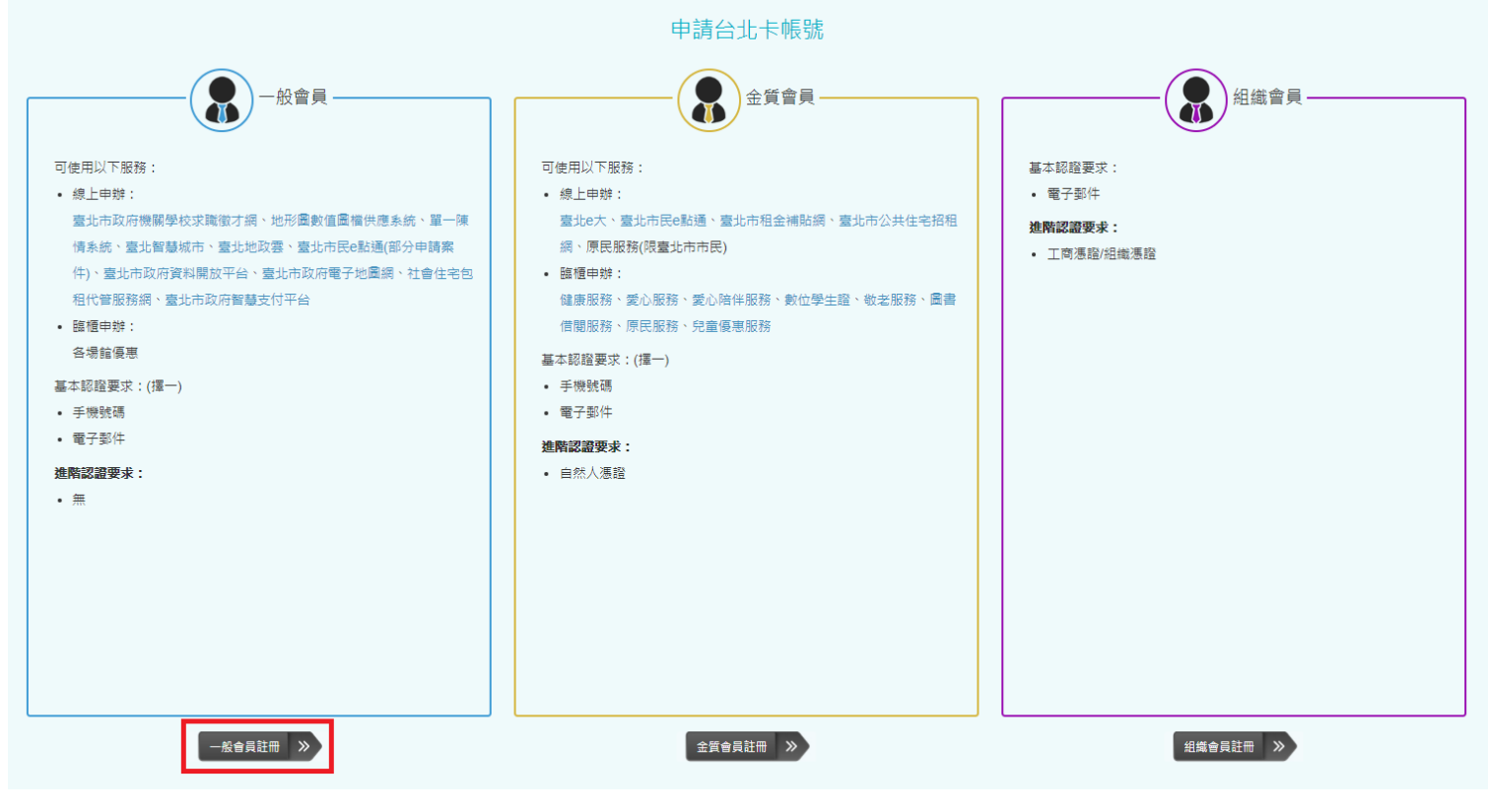

申請台北卡會員選擇

3.一般會員註冊頁面,請在此詳閱個資使用相關內容,打勾後按【下一步】

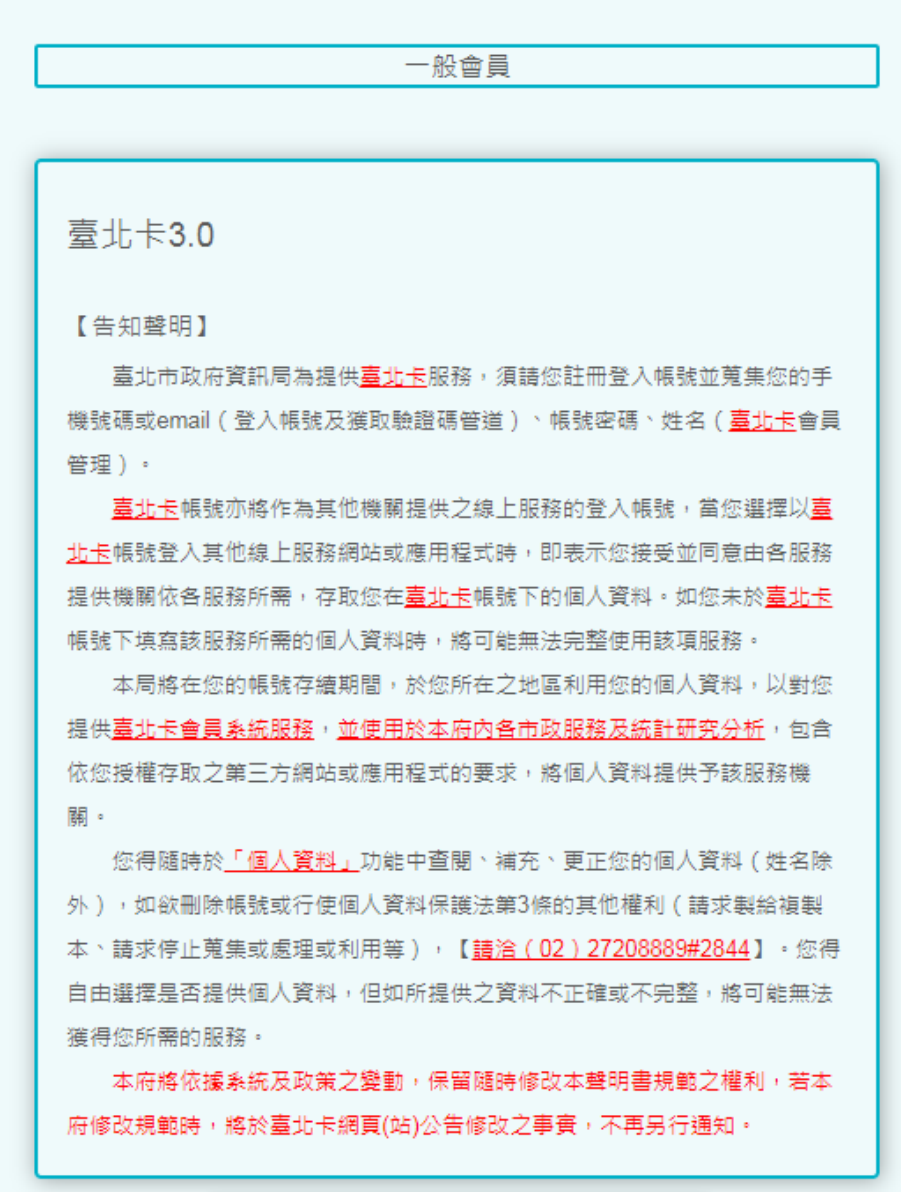

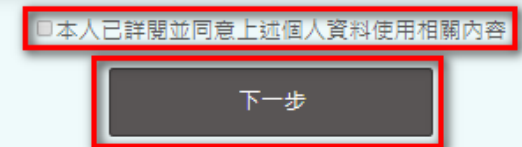

個資使用說明

#### 4.在這裡可以選擇使用手機號碼或電子郵件註冊

- 手機號碼註冊,輸入手機號碼後,按下藍色[寄送驗證碼簡訊]。
- 電子郵件註冊,輸入電子郵件後,按下藍色[寄送驗證碼電子郵件]。

選擇註冊認證方式

#### 選擇註冊認證方式

| 手機認證電子郵件認證                                        | 手機認證電子郵件認證                                    |
|---------------------------------------------------|-----------------------------------------------|
| 手機號碼*<br>0956 日本 日                                | 電子郵件*<br>y■■@■■com                            |
| <b>驗證碼*</b><br>請輸入收到的驗證碼                          | <b>驗證碼*</b><br>請輸入收到的驗證碼                      |
| <b>請點選【 寄送驗證碼簡訊 】</b><br>並至手機查看,如未收到,請重新<br>點選獲取。 | 請點選【寄送驗證碼電子郵件】<br>並至email查看,如未收到,請重新<br>點選獲取。 |
| 武不是機器人<br>(cAPTCHA<br>酸紙欄 - 備款                    | 我不是機器人<br>reCAPTCHA<br>膣紙欄- 備款                |
| 下一步                                               | 下一步                                           |
| 手機認證(左圖)                                          | 電子郵件認證(右圖)                                    |

#### 5.檢查是否收到驗證碼訊息

- 手機號碼註冊,請至您的手機查看是否有新的簡訊。
- 電子郵件註冊,請登入您的電子郵件信箱檢查是否有新的電子郵件。

| ÷ | 0911511999                                                 | ¢                                       | :    |                                  | 北卡3.0約                                                                | 司站註冊驗讀                                                 | 登碼 > 收件匣 ×                |
|---|------------------------------------------------------------|-----------------------------------------|------|----------------------------------|-----------------------------------------------------------------------|--------------------------------------------------------|---------------------------|
|   | 您好:『2167』<br>碼,請在10分鐘(<br>輸入驗證碼,依打<br>員申請。此為自動<br>台北卡祝您順心( | 為您的驗證<br>內回到頁面<br>旨示完成會<br>動寄發信件<br>愉快。 |      | tpe<br>№<br>親3<br>『(<br>此)<br>台2 | ecardauth@ma<br>寄給我 ▼<br>動的市民您好:<br>A461』為您的驗<br>為自動寄發信件<br>此卡3.0祝您順心 | ill.taipei.gov.tw<br>證碼,請在10分鐘<br>,請勿回復<br>♪愉快<br>● 轉寄 | 内回到原頁面完成驗證碼輸入,並依指示完成會員申請。 |
|   |                                                            | 手機驗證碼簡                                  | 訊(左圖 | ])                               | 電                                                                     | 子郵件驗證                                                  | 碼(右圖)                     |

※未收到驗證訊息,請稍等片刻,若遲遲未收到,您可以按[再次取得驗證碼],系統將重新傳送驗證訊息給您。

## 6.輸入驗證碼後,請勾選【我不是機器人】,再按【下一步】。

| 手機認證 電子郵件認證                                  | 手機認證 電子郵件認證                                                                          |  |
|----------------------------------------------|--------------------------------------------------------------------------------------|--|
| 手機號碼*<br>0956<br>驗證碼*                        | 電子郵件*<br>ycom<br>驗證碼*                                                                |  |
| 請點選【寄送驗證碼簡訊】<br>並至手機查看 · 如未收到 · 請重新<br>點選獲取。 | 請點選【寄送驗證碼電子郵件】<br>並至email查看,如未收到,請重新<br>點選獲取。<br>✓ 我不是機器人<br>FCAPTCHA<br>IBSUIE-KIIX |  |
| 下一步                                          | 下一步                                                                                  |  |
| 手機驗證碼簡訊(左圖)                                  | 電子郵件驗證碼(右圖)                                                                          |  |

7.請填寫您的基本資料。

## 會員個人資料

| 姓氏*   |   |
|-------|---|
| 王     |   |
| 名字*   |   |
| 曉明    |   |
| 會員種類* |   |
| 個人會員  | • |
| 密碼*   |   |
| ••••• | ۲ |
| ••••• | ۲ |

會員基本資料

8.請依據提示的規則設定密碼後按【註冊】

| , нло         | ۲                         |
|---------------|---------------------------|
| •••••         | ٢                         |
| 您的密碼必須包<br>含: | 至少8個字元                    |
|               | 至少一個大寫英文字母                |
|               | 至少一個小寫英文字母                |
|               | 至少一個數字                    |
|               | 至少一個下列符號 <b>!@#\$%^+=</b> |
|               |                           |
|               |                           |
|               | 註冊                        |

會員基本資料

9.註冊完成後您可以按【是,下一步】 繼續進行金質會員認證,或【否,自動登入台 北卡3.0網站】 直接進入臺北卡網站。

## 您已成為一般會員

## 是否繼續進行金質會員認證?

### 🚽 認證金質會員可享有的服務

線上申辦:

臺北e大、臺北市民e點通、臺北市租金補貼網、臺北市公共住宅招租網、 原民服務(限臺北市市民)

臨櫃申辦:

健康服務、愛心服務、愛心陪伴服務、數位學生證、敬老服務、圖書借閱 服務、原民服務、兒童優惠服務

※以上各項服務可能會依本府各機關政策調整,而有所變更、暫停、限制或者終止部 分或全部服務。

#### 進行金質會員認證

<u>暫不考慮,使用一般會員登入台北卡</u>

選擇是否進行金質會員認證

10.若您上一步選擇【否,自動登入台北卡3.0網站】,您將被導入台北卡網站如下圖

| 🎎 臺北卡 3.0 官方網站 🔷 🖇                                                                                     | × 📃                                  |                           |                           |                                                                                                    |                                                                                                    | User – 🗇 🗙                                                                      |  |  |  |
|----------------------------------------------------------------------------------------------------|--------------------------------------|---------------------------|---------------------------|----------------------------------------------------------------------------------------------------|----------------------------------------------------------------------------------------------------|---------------------------------------------------------------------------------|--|--|--|
| $\leftarrow \rightarrow \mathbb{C}$<br>$\bigcirc$ Secure   https://id.taipei/tpcd/tpcards $\bigcirc$ : |                                      |                           |                           |                                                                                                    |                                                                                                    |                                                                                 |  |  |  |
| 含                                                                                                    |                                      |                           |                           |                                                                                                    |                                                                                                    |                                                                                 |  |  |  |
| ∢∢回到首頁                                                                                                 | ≪●回到首頁 Welcome to Taipei Card 3.0    |                           |                           |                                                                                                    |                                                                                                    |                                                                                 |  |  |  |
| 美美林<br>夏名認證                                                                                            | <ul> <li></li></ul>                  |                           |                           |                                                                                                    |                                                                                                    |                                                                                 |  |  |  |
| 主選單                                                                                                    | ■ 多卡合一:透過臺北卡·整合市府發行的各式卡證             |                           |                           |                                                                                                    |                                                                                                    |                                                                                 |  |  |  |
| ◆ 卡證整合                                                                                                 | 臺北市政府公運處<br>愛心陪伴服務                   | 臺北市政府公運處<br>愛心服務          | 臺北市政府社會局<br><b>兒童優惠卡</b>  | 臺北市政府教育局<br>教位學生證                                                                                                    | 臺北市政府勞動局<br><b>職安服務</b>                                                                                                    | 臺北市政府民政局<br>臺北市第3胎(含)以上兒窜證                                                      |  |  |  |
|                                                                                                    |                                      |                           |                           |                                                                                                    |                                                                                                    | 明服務                                                                             |  |  |  |
| 🏆 電子發票查詢                                                                                               | Stt *                                | Stt +                     | 日本<br>Tairei caro         | S北卡 #                                                                                                    | 臺北國安集进中<br>勤劳安<br>王小明                                                                                                    | 臺北市第3胎(含)以上兒童證明卡 · · · · · · · · · · · · · · · · · · ·                          |  |  |  |
| 3 點數查詢                                                                                                 |                                      |                           |                           |                                                                                                    | 保安康 4882-8<br>2016/01<br># \$4444 988 88<br>0001                                                                                                    | 姓 名<br>出生日朔 民國 年 <u>月</u> 日                                                     |  |  |  |
| 44 朋友                                                                                                  | x x x                                | xxx                       |                           |                                                                                                    |                                                                                                    | ★ 会 经<br>统一编试<br>+用在于发发发展的规则接示号人和图180                                           |  |  |  |
| ■ 聯絡人                                                                                                  |                                      |                           |                           |                                                                                                    |                                                                                                    |                                                                                 |  |  |  |
|                                                                                                    |                                      |                           |                           |                                                                                                    |                                                                                                    |                                                                                 |  |  |  |
| 🗹 修改個人資料                                                                                               | 臺北市整文推廣處<br>城市舞台服務                   | 臺北市藝文推廣處<br><b>文山劇場服務</b> | 臺北市藝文推廣處<br>大稻埕戲苑服務       | 臺北市政府社會局<br>志願服務榮譽服務                                                                                                    | 臺北市立画書館<br>圖書館借閱證                                                                                                    | 臺北市政府社會局<br>身心障礙證明                                                              |  |  |  |
| 🔒 修改密碼                                                                                                 | <b>夏北市新大市河市</b>                      |                           |                           |                                                                                                    | A MARTINE AND A MARTINE AND A | - +¥                                                                            |  |  |  |
| 個人異動資料                                                                                                 | 城市舞台                                 | 文山劇場                      | 大福島廊                      | 志 読ん (1000) たん (1000) たん (1000) たん (1000) (1000) ( |                                                                                                    |                                                                                 |  |  |  |
| 🗞 第三方應用授權                                                                                              | METROPOLITAM HALL<br>會員卡             | WENSHAN THEATER<br>會員卡    | DADAQCHENG THEATER<br>會員卡 | 現人 5 8 mm - 1000000<br>単計単位:<br>日本市政府<br>(CODE                                                                                                    |                                                                                                    | 20<br>20<br>20<br>20<br>20<br>20<br>20<br>20<br>20<br>20<br>20<br>20<br>20<br>2 |  |  |  |
|                                                                                                    |                                      |                           |                           |                                                                                                    |                                                                                                    |                                                                                 |  |  |  |
|                                                                                                    | 顧示更多                                 |                           |                           |                                                                                                    |                                                                                                    |                                                                                 |  |  |  |
|                                                                                                    | <sup>2</sup> 單一會員:以臺北卡會員帳號快速取用各項便民服務 |                           |                           |                                                                                                    |                                                                                                    |                                                                                 |  |  |  |
| <b>b</b>                                                                                               | 求職徵才                                 |                           |                           | 臺北市民會點通<br>Taipel e-services online                                                                                                    | 臺北地政雲                                                                                                    | ▲ 臺北市單一陣情系統<br>HELLO TAIPEI<br>有話想說 GO!                                         |  |  |  |
|                                                                                                    | 求職徵才網                                | 爱喜北市政委                    | 喜北e大                      | <b>喜</b> 北市民e點通                                                                                                    | 地政委                                                                                                    | 単一陳情  ▼                                                                         |  |  |  |

※卡片上出現綠色打勾符號表示您已開通該卡證服務,若您想申辦未開通的服務,請點選該服務後檢 視「如何申請」之說明。